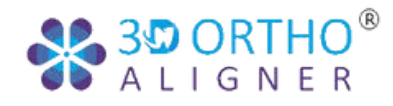

# 3d ortho aligner Handbook

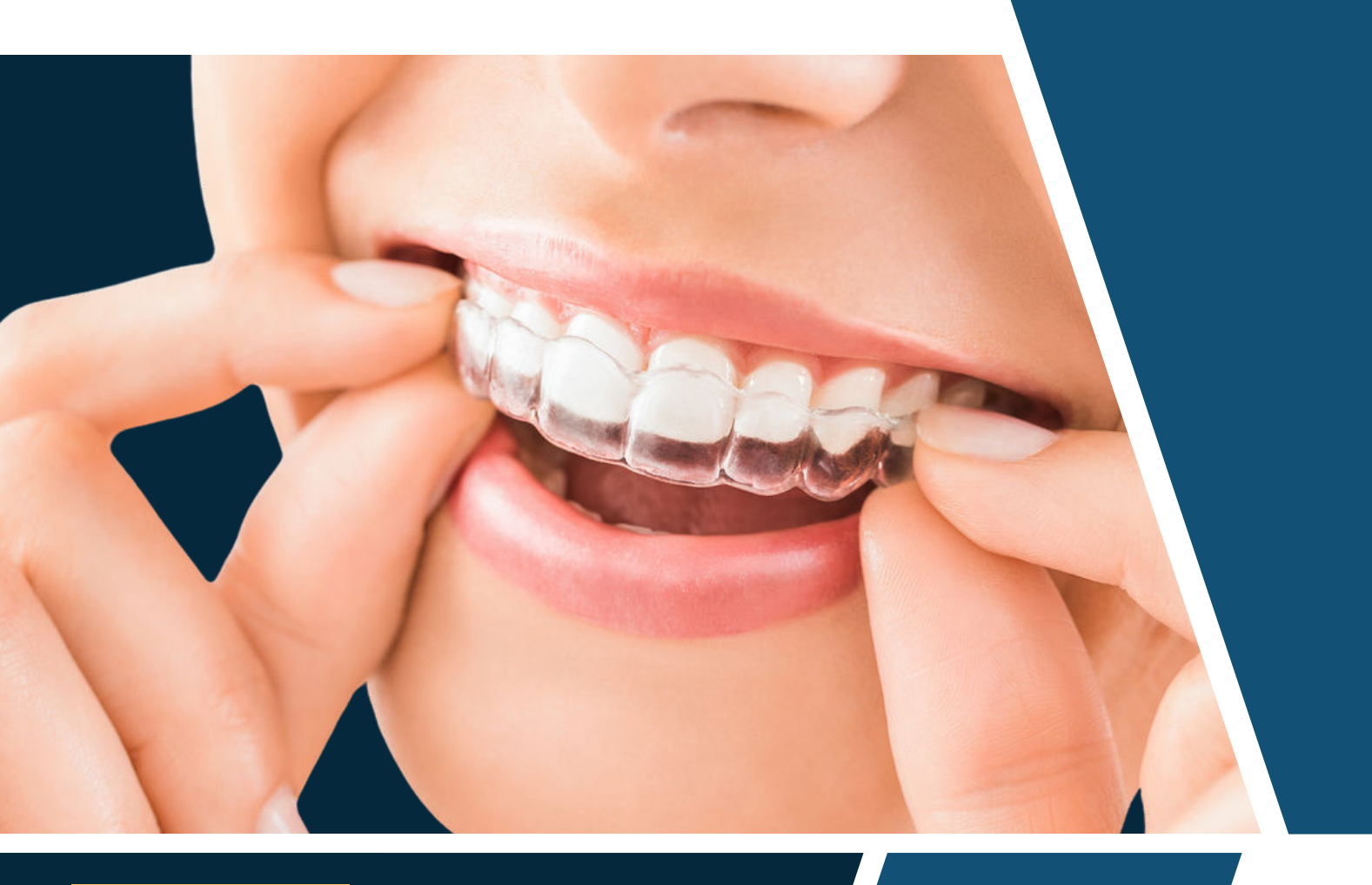

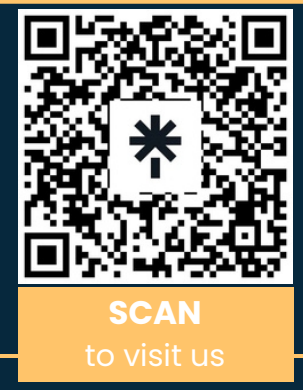

# Get Started with us

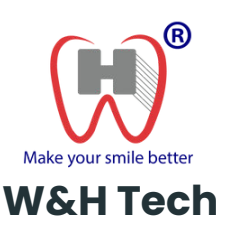

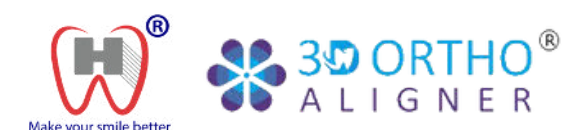

# Table Of **Contents**

About 3D Ortho Aligner

Pricing

Account Registration

Case Submission

**Case Approval** 

Case Design

**Equipment & Accessories** 

Contact Us

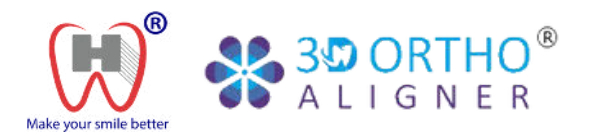

# About **3D Ortho Aligner**

## Discover 3D Ortho Aligner by W&H Tech, a leading name in dental supplies across Thailand.

- Crafted with precision using **Zendura** material, renowned for its flexibility and durability, our aligners ensure optimal comfort and effectiveness.
- Powered by cutting-edge 3D printing technology, our aligners boast high accuracy and precision, faithfully following the treatment plan.
- Experience unmatched convenience with our seamless aftersale service, where a team of experienced professionals ensures transparency with a single price, eliminating hidden fees.

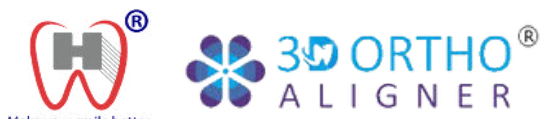

# 3D ORTHO ALIGNER PRICING

|            | Express Case                     |                             | Full Case                   |  | <b>Unlimited Case</b>       |  |
|------------|----------------------------------|-----------------------------|-----------------------------|--|-----------------------------|--|
|            | Pricing<br>Packages<br>Features: | <b>20,000</b><br>THB / Case | <b>30,000</b><br>THB / Case |  | <b>40,000</b><br>THB / Case |  |
|            | Aligners                         | 6 sets                      | 12 sets                     |  | 24 sets*                    |  |
|            | Retainers                        | 1 set                       | l set                       |  | 1 set                       |  |
|            | Template                         | Included if needed          | Included if needed          |  | Included if needed          |  |
|            | Free-of-Charge<br>Refinement     | -                           | l time                      |  | 1 time                      |  |
|            | STL File Scan                    | Included if needed          | Included if needed          |  | Included if needed          |  |
| <b>rea</b> | tment Setup &<br>Models STL File | 1,800 THB / Case            | 2,200 THB / Case            |  | 2,500 THB / Case            |  |
|            |                                  |                             |                             |  | *For cases requiring        |  |

## Additional Refinement

Т

Setup cost

Aligners

Retainers

Template

1,000 THB / Piece of Aligner

1,000 THB / Piece of Retainer

1,000 THB / Piece of Template

Refinement cases deviating from the original treatment plan will not be accepted.

## **Other Fees**

Broken or Lost

Extra Retainers 1,000 THB / Piece of Aligner or Retainer *First piece* is free of charge.

1,000 THB / Piece of Retainer

\*For cases requiring more than 24 sets of aligners, an **additional** fee of 1,000 Baht per exceeding aligner will be applied. Generally, cases exceeding 24 sets of aligners will not be approved.

## **Refinement Conditions**

Free refinement is available only during the refinement period.

#### Refinement period = number of aligners sets x 2 weeks

**Ex.** Treatment plan with 20 sets of aligners will allow for a refinement period lasting 40 weeks, starting from the initial wearing of the first aligner.

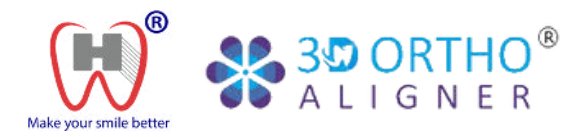

Create Account

# Account Registration

Register now through www.wandhtech.com/3dorthoaligners

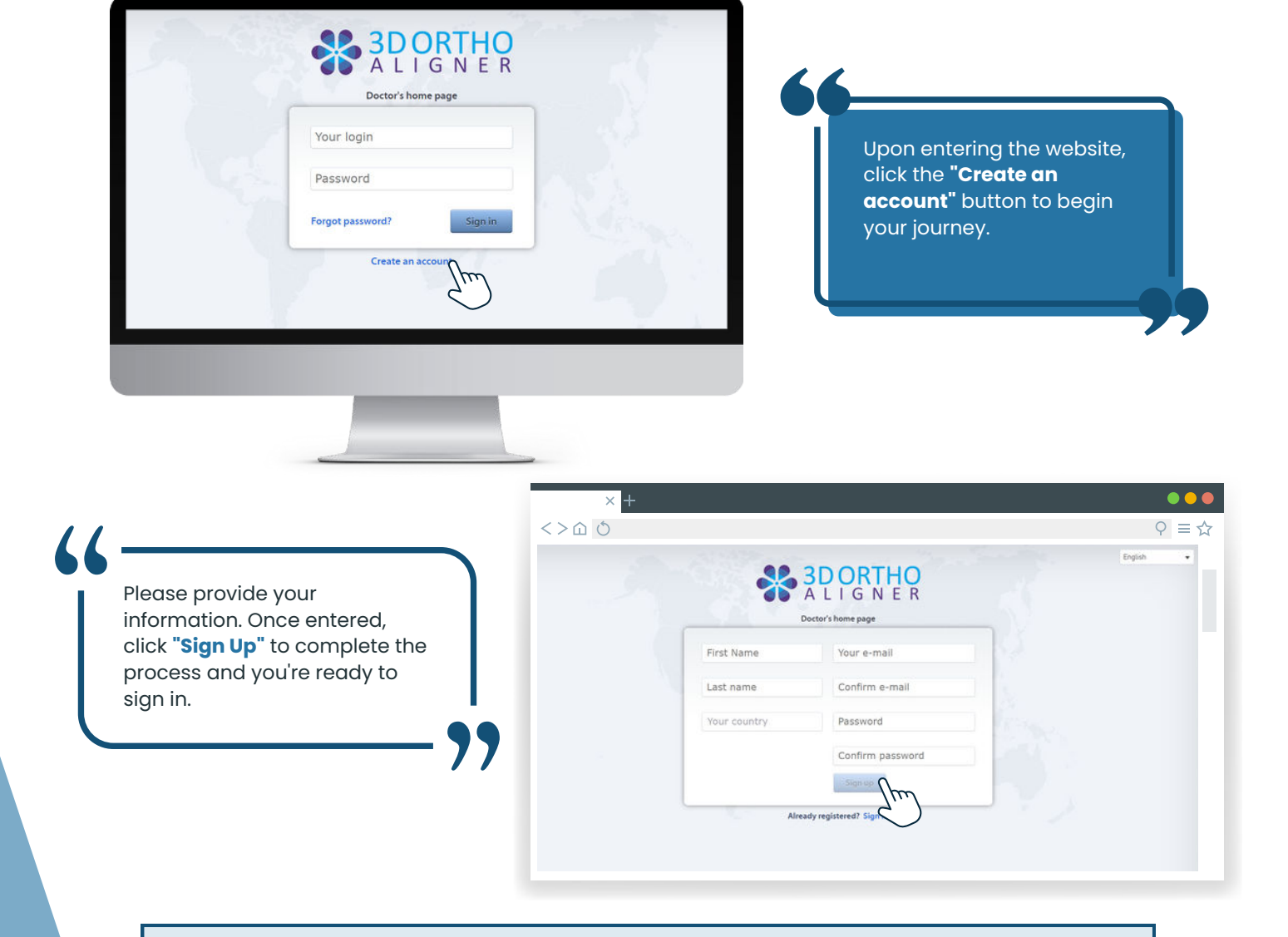

### **Account Approval**

After registering on the website, please request account approval by contacting us. You'll receive a confirmation email or message within 24 hours of your request.

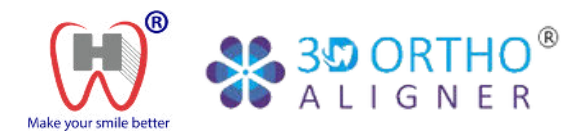

# Account Registration

# Signing In

Register now through www.wandhtech.com/3dorthoaligners

### Account Approved

Once you receive the email or message confirming account approval, you're ready to sign in!

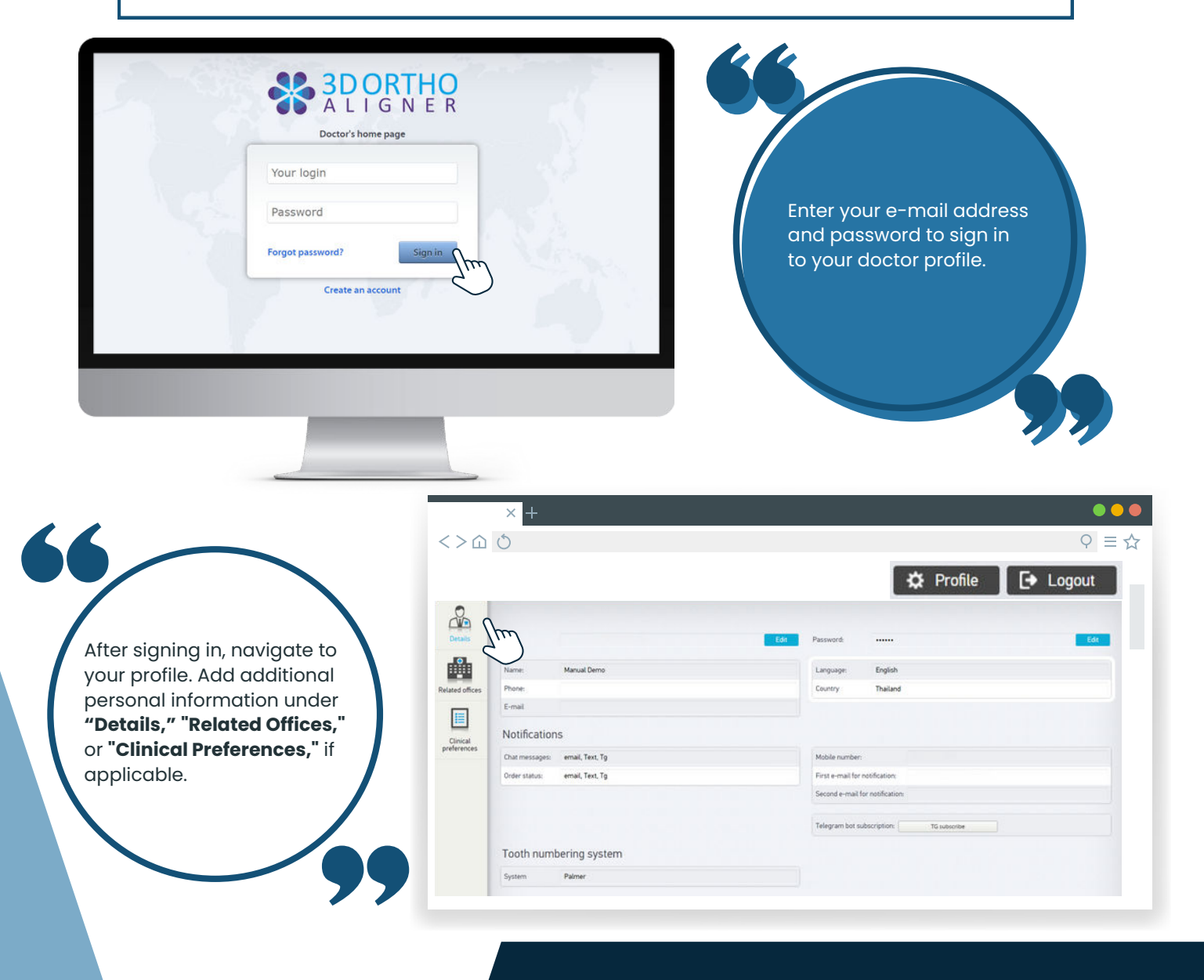

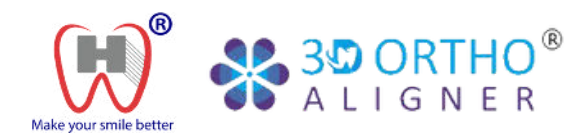

# Case Submission

# **Create Patient**

Register now through www.wandhtech.com/3dorthoaligners

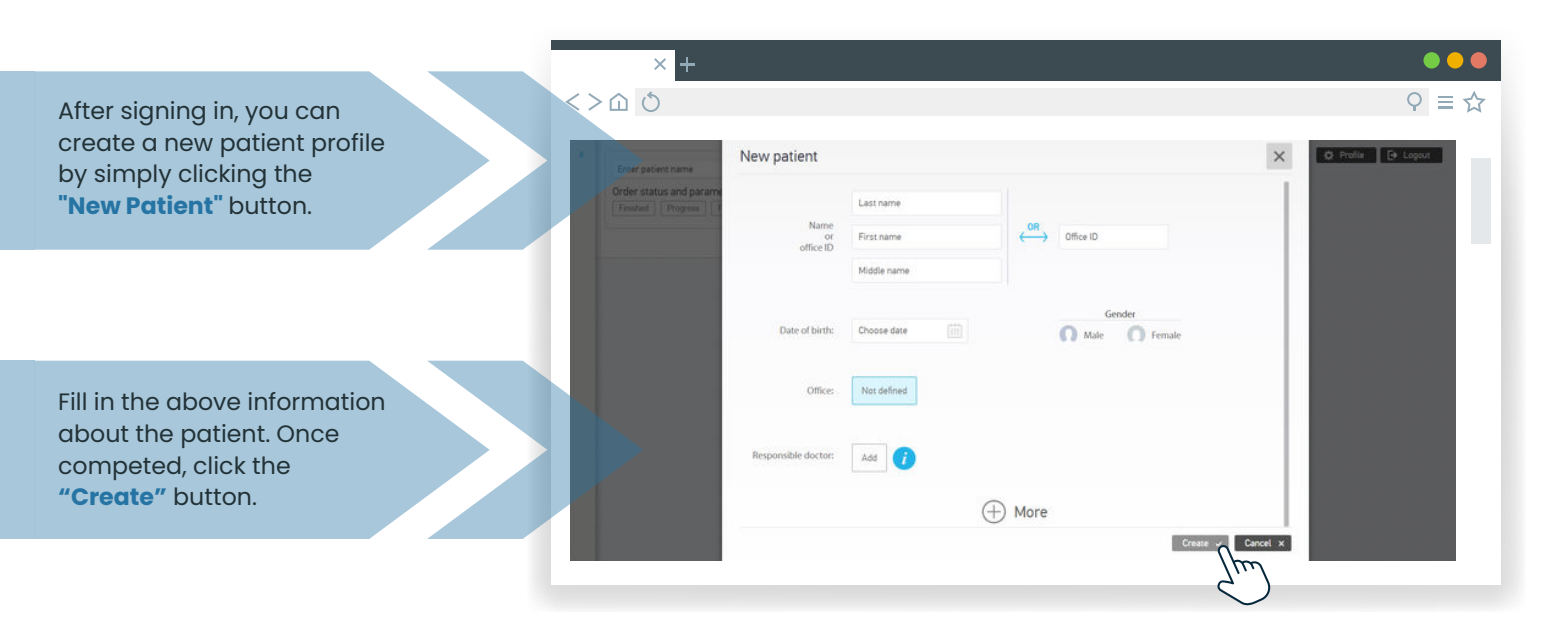

Once a new patient profile is created, you can submit a new case by clicking on "Submit New Order."

#### Note

Before proceeding with case submission, doctors must first be approved. Please ensure you have requested approval and received our confirmation email or message.

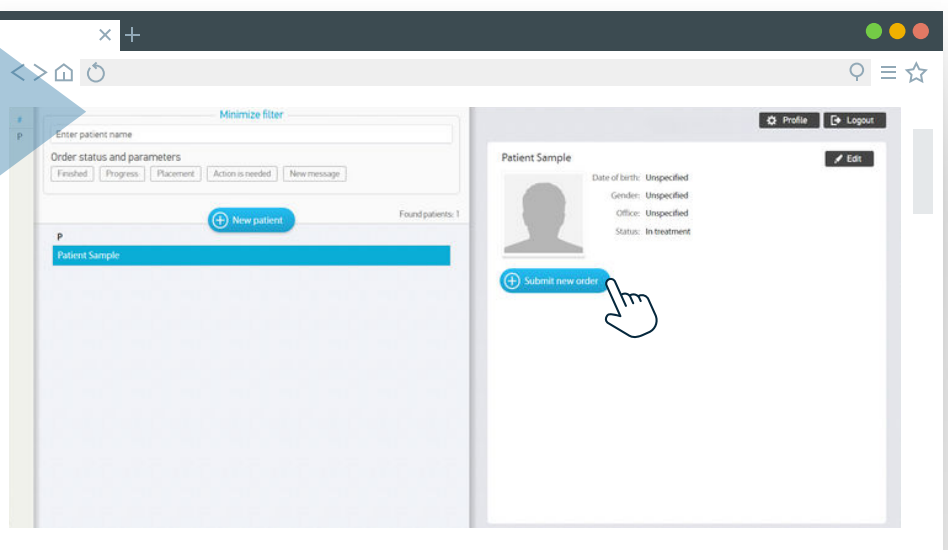

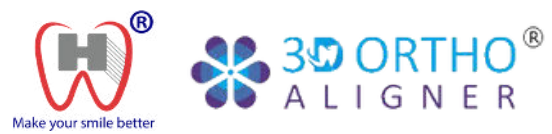

# **Case Submission**

# Create Case

Register now through www.wandhtech.com/3dorthoaligners

| rên 🛛            | Records Treatment plan Delivery Payment                                                                                         | Placing a new order                            |          |
|------------------|----------------------------------------------------------------------------------------------------|------------------------------------------------|----------|
| Data             | You choose aligner order for sending order to the Lab please follow instruction below and hitt but<br>Created: 01.04.2024 11:33 | ton "Continue". Delete order DELETE            | Continue |
| R                | Models Add                                                                                                    | Photo Add                                      |          |
| New order        | Select: 🗸 0 Digital model                                                                                                    | Select: 🖌 0 Image - front 🖌 0 Intraoral images |          |
| 3D Ontho Aligner |                                                                                                    | lul.                                           | 101      |
| Order 34563      | X-Ray Add                                                                                                    |                                                |          |
|                  | Select: 🗸 0 X-Ray - right 🖌 0 Panoramic                                                                                         |                                                |          |
|                  |                                                                                                    |                                                |          |

## **Photos**

#### 3 photos of patient:

- 1. Frontal view with a neutral expression.
- 2. Frontal view with a natural smile.
- 3.Side view of the patient's face.

## **Example of Photos**

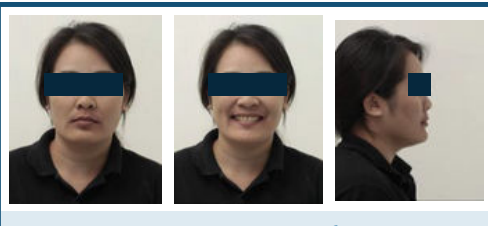

Attach as **"Image - front"** 

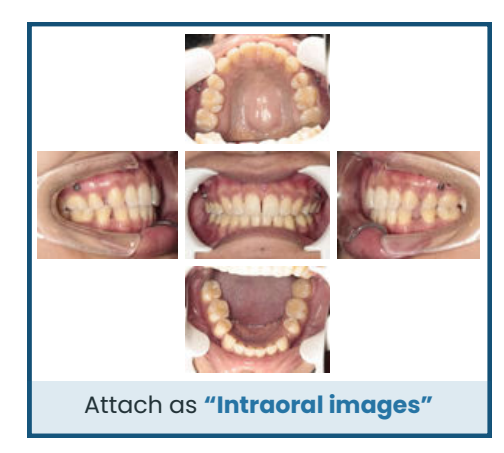

## 3.Frontal view

5 intraoral photos of patient:

1. Upper occlusal view

2. Lower occlusal view

#### X-Ray Images

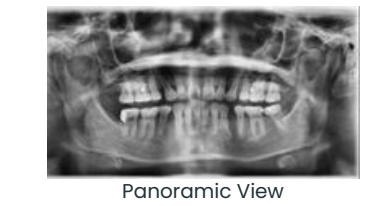

Attach as "Panoramic"

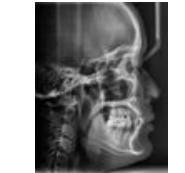

4. Left view

5. Right view

Cephalometric View Attach as **"X Ray - right"** 

#### Models

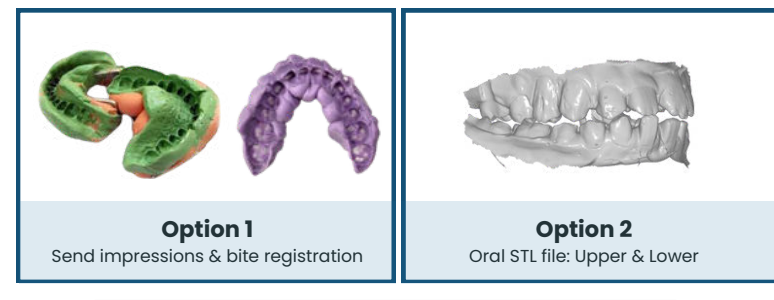

Treatment setups will be provided within 1 week of receiving patient information. Free of charge

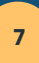

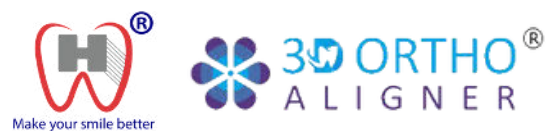

# **Case Submission**

# **Create Case**

Register now through <u>www.wandhtech.com/3dorthoaligners</u>

| To standard plant.     Connect 01.04.2029 11.33     Testment plant.ext     Plante, input last, length no less than 10 symbols     Final class desired     Right Colains     Exarction     Totte eruption, bridge or implant     Middle displant plant test, length no less than 10 symbols     Final class desired     Right Colains     Exarction     Totte eruption, bridge or implant     Middle displant plant test, length no less than 10 symbols     Final class desired     Right Colains     Exarction     Totte eruption, bridge or implant     Middle displant plant test is page in mol     Both plant test     Both plant test     Both plant test     Pasive-number of upper and lower aligners always the same   Active - number of upper and lower aligners always the same   Active - number of upper and lower aligners always the same   Active - number of upper and lower aligners always the same   Active - number of upper and lower aligners always the same   Active - number of upper and lower aligners always the same   Active - number of upper and lower aligners always the same   Active - number of upper and lower aligners always the same   Active - number of upper and lower aligners always the same   Active - number of upper and lower aligners always the same <td< th=""><th>Records</th><th>Placing a new order</th></td<>                                                                                                    | Records                | Placing a new order                                                                                      |
|----------------------------------------------------------------------------------------------------|------------------------|----------------------------------------------------------------------------------------------------|
| Testment plan test       Please. input test length no less than 10 symbols         Final class desired       Image: Input test length no less than 10 symbols         Bight Molars       Image: Input test length no less than 10 symbols         Image: Input test length no less than 10 symbols       Image: Input test length no less than 10 symbols         Image: Input test length no less than 10 symbols       Image: Input test length no less than 10 symbols         Image: Input test length no less than 10 symbols       Image: Input test length no less than 10 symbols         Image: Input test length no less than 10 symbols       Image: Input test length no less than 10 symbols         Image: Input test length no less than 10 symbols       Image: Input test length no less than 10 symbols         Image: Input test length no less than 10 symbols       Image: Input test length no less than 10 symbols         Image: Image: Im                                                                                                    | In this place you mu   | ist write treatment plan.                                                                                |
| Tertment plan tel   Please, input text length no less than 10 symbols   Find class desired   Right Molars   Right Canne   Extraction   Image uses uses uses uses uses uses uses us                                                                                                    | Created: 01.04.2024 11 | .33 Delete order DELETE                                                                                  |
| Tratment plan text     Please, input text length no less than 10 symbols   Final class desired   Right Molars   Right Canine   Extraction   UB0 UP UP UP UP UP UP UP UP UP UP UP UP UP                                                                                                    |                        |                                                                                                    |
| Please, input text length no less than 10 symbols  Find class desired  Right Conine  Ettraction  UBB UR? UBB UBS UB4 UBB UB2 UB1 UL1 UL2 UL3 UL4 UL5 ULB UL7 ULB UB2 UB2 UB2 UB2 UB1 UL1 UL2 UL3 UL4 UL5 ULB UT7 ULB UB2 UB2 UB2 UB2 UB2 UB1 UL1 UL2 UL3 UL4 UL5 ULB UT7 UB1 UB2 UB7 UB5 UB5 UB4 UB3 UB2 UB1 UL1 UL2 UL3 UL4 UL5 ULB UT7 UB UB2 UB7 UB5 UB5 UB4 UB3 UB2 UB1 UL1 UL2 UL3 UL4 UL5 ULB UT7 UB UB2 UB7 UB5 UB5 UB4 UB3 UB2 UB1 UL1 UL2 UL3 UL4 UL5 ULB UT7 UB UB2 UB7 UB5 UB5 UB4 UB3 UB2 UB1 UL1 UL2 UL3 UL4 UL5 ULB UT7 UB UB2 UB7 UB5 UB5 UB4 UB3 UB2 UB1 UL1 UL2 UL3 UL4 UL5 ULB UT7 UB UB3 UB7 UB5 UB5 UB4 UB3 UB2 UB1 UL1 UL2 UL3 UL4 UL5 ULB UT7 UB UB3 UB7 UB5 UB5 UB4 UB3 UB2 UB1 UL1 UL2 UL3 UL4 UL5 ULB UT7 UB UB3 UB7 UB5 UB5 UB4 UB3 UB2 UB1 UL1 UL2 UL3 UL4 UL5 ULB UT7 UB DED Jaos treatment Comer Jaosen allower aligners may be different Upper Jav only treatment LOwer Jaow only treatment LOwer Jaow only treatment MIII UB4 UB7 UB4 UB4 UB4 UB4 UB4 UB4 UB4 UB4 UB4 UB4                                                                                                    |                        | Treatment plan text                                                                                      |
| Final class desired   Right Molars   Left Molars   Left Molar                                                                                                    |                        | Please, input text length no less than 10 symbols                                                        |
| Final class desired   Right Molars   Right Molars   Bight Canice   Extraction   UB UP7 UB8 UB8 UB8 UB8 UB2 UB1 UL1 UL2 UL3 UU4 UU5 UU5 UU8   UB8 UP7 UB8 UB8 UB8 UB8 UB8 UB8 UB2 UB1 UL1 UL2 LL3 UU4 UU5 UU5 UU8   UB8 UP7 UB8 UB8 UB8 UB8 UB8 UB8 UB2 UB1 UL1 UL2 UL3 UU4 UU5 UU5 UU7 UB8   UB8 UP7 UB8 UB8 UB8 UB8 UB8 UB8 UB2 UB1 UL1 UL2 LL3 UL4 UL5 UU6 UT7 UB8   Doth eruption, bridge or implant   UB0 0 0 0 0 0 0 0 0 0 0 0 0 0 0 0 0 0 0                                                                                                     |                        |                                                                                                    |
| Right Molars   Right Canine   Left Canine   Extraction   U88 U87 U86 U85 U84 U83 U81 ULL U2 U3 U4 U5 U5 U7 U8   U88 U87 U86 U85 U84 U83 U81 ULL U2 U1 U4 U5 U5 U7 U8   Tooth eruption, bridge or implant   Indicate width of implant/prosthesis space in mn   U88 U87 U86 U85 U84 U83 U81 ULL U2 U3 U4 U5 U.G U7 U8   0 0 0 0 0 0 0 0 0 0 0 0 0 0 0 0 0 0 0                                                                                                    |                        | Final class desired                                                                                      |
| Right Canine   Etraction   UBB   UBB <td></td> <td>Right Molars Left Molars</td>                                                                                                    |                        | Right Molars Left Molars                                                                                 |
| Extraction         UB UF7 UB8 UB8 UB4 UB3 UR2 UB1 UL1 UL2 UL3 UL4 UL5 UL6 UL7 UL8         LB8 UF7 UB8 UB1 UB1 UL1 UL2 UL3 UL4 UL5 UL6 UL7 UL8         Toch eruption, bridge or implant         UB8 UF7 UB8 UB1 UB1 UL1 UL2 UL3 UL4 UL5 UL6 UL7 UL8         UB8 UF7 UB8 UB1 UB1 UL1 UL2 UL3 UL4 UL5 UL6 UL7 UL8         UB8 UF7 UB8 UB1 UB1 UL1 UL2 UL3 UL4 UL5 UL6 UL7 UL8         UB8 UF7 UB8 UB1 UB1 UL1 UL2 UL3 UL4 UL5 UL6 UL7 UL8         Passiver/Active aligners         Both jaws treatment         Passiver - number of upper and lower aligners always the same         Active - number of upper and lower aligners always the same         Active and to fort and hard tissue border)         Upper jaw only treatment         Lower Jaw only treatment         Click on the green arrow labeled "C and proceed to fill in the detacils of the same                                                                                                    |                        | Right Canine Left Canine                                                                                 |
| Image: Image: I                                       |                        | Extraction                                                                                               |
| UB       UF       UF <td< td=""><td></td><td></td></td<>                                                                                                    |                        |                                                                                                    |
| Image: Image:                           |                        | UR8 UR7 UR6 URS UR4 UR3 UR2 UR1 UL1 UL2 UL3 UL4 UL5 UL6 UL7 UL8                                          |
| Tooth eruption, bridge or implant         Indicate width of implant/prosthesis space in mm         UR8 UR7 UR6 UR5 UR4 UR3 UR2 UR1 UL1 UL2 UL3 UL4 UL5 UL6 UL7 UL8         O O O O O O O O O O O O O O O O O O O                                                                                                    |                        | LR8 LR7 LR6 LR5 LR4 LR3 LR2 LR1 LL1 LL2 LL3 LL4 LL5 LL6 LL7 LL8                                          |
| Tooth eruption, bridge or implant         Indicate width of implant/prosthesis space in mm         UR8       UR7       UR8       UR3       UR3       UR1       UL1       UL2       UL3       UL4       UL5       UL5       UL7       UL8         0       0       0       0       0       0       0       0       0       0       0       0       0       0       0       0       0       0       0       0       0       0       0       0       0       0       0       0       0       0       0       0       0       0       0       0       0       0       0       0       0       0       0       0       0       0       0       0       0       0       0       0       0       0       0       0       0       0       0       0       0       0       0       0       0       0       0       0       0       0       0       0       0       0       0       0       0       0       0       0       0       0       0       0       0       0       0       0       0       0       0       0       0 <t< td=""><td></td><td></td></t<>                                                                                                    |                        |                                                                                                    |
| Indicate width of implant/prosthesis space in mm         UR8       UR7       UR6       UR3       UR3       UR1       UL1       UL2       UL3       UL4       UL5       UL6       UL7       UL8         0       0       0       0       0       0       0       0       0       0       0       0       0       0       0       0       0       0       0       0       0       0       0       0       0       0       0       0       0       0       0       0       0       0       0       0       0       0       0       0       0       0       0       0       0       0       0       0       0       0       0       0       0       0       0       0       0       0       0       0       0       0       0       0       0       0       0       0       0       0       0       0       0       0       0       0       0       0       0       0       0       0       0       0       0       0       0       0       0       0       0       0       0       0       0       0       0 <t< td=""><td></td><td>Tooth eruption, bridge or implant</td></t<>                                                                                                    |                        | Tooth eruption, bridge or implant                                                                        |
| UB8       UR7       UB5       UB4       UR3       UR2       UR1       UL1       UL2       UL3       UL4       UL5       UL5       UL6       UL7       UL8         0       0       0       0       0       0       0       0       0       0       0       0       0       0       0       0       0       0       0       0       0       0       0       0       0       0       0       0       0       0       0       0       0       0       0       0       0       0       0       0       0       0       0       0       0       0       0       0       0       0       0       0       0       0       0       0       0       0       0       0       0       0       0       0       0       0       0       0       0       0       0       0       0       0       0       0       0       0       0       0       0       0       0       0       0       0       0       0       0       0       0       0       0       0       0       0       0       0       0       0                                                                                                    |                        | Indicate width of implant/prosthesis space in mm                                                         |
| 0       0       0       0       0       0       0       0       0       0       0       0       0       0       0       0       0       0       0       0       0       0       0       0       0       0       0       0       0       0       0       0       0       0       0       0       0       0       0       0       0       0       0       0       0       0       0       0       0       0       0       0       0       0       0       0       0       0       0       0       0       0       0       0       0       0       0       0       0       0       0       0       0       0       0       0       0       0       0       0       0       0       0       0       0       0       0       0       0       0       0       0       0       0       0       0       0       0       0       0       0       0       0       0       0       0       0       0       0       0       0       0       0       0       0       0       0       0       0                                                                                                          |                        | UR8 UR7 UR6 UR5 UR4 UR3 UR2 UR1 UL1 UL2 UL3 UL4 UL5 UL6 UL7 UL8<br>0 0 0 0 0 0 0 0 0 0 0 0 0 0 0 0 0 0 0 |
| LR8       LR7       LR6       LR3       LR2       LR1       LL1       LL2       LL3       LL4       LL5       L6       L7       L8         Passive/Active aligners       Both jaws treatment       Passive - number of upper and lower aligners always the same       Active - number of upper and lower aligners may be different       Upper jaw only treatment       Lower jaw only treatment       Lower jaw only only only only only only only only                                                                                                    |                        |                                                                                                    |
| Passive/Active aligners         Both jaws treatment         Passive - number of upper and lower aligners always the same         Active - number of upper and lower aligners may be different         Upper jaw only treatment         Lower jaw only treatment         Standard (soft and hard tissue border)         Trimming including 2-3 mm of ginglival tissue    Click on the green arrow labeled "C and proceed to fill in the details of the same of the same of                                                                                                    |                        | LR8 LR7 LR6 LR5 LR4 LR3 LR2 LR1 LL1 LL2 LL3 LL4 LL5 LL6 LL7 LL8                                          |
| Passive/Lutve anglets Both jaws treatment Passive - number of upper and lower aligners always the same Active - number of upper and lower aligners may be different Upper jaw only treatment Lower jaw only treatment Aligners' trimming type Standard (soft and hard tissue border) Trimming including 2-3 mm of gingival tissue Click on the green arrow labeled "C and proceed to fill in the details of the same of the same of                                                               |                        | Darchie/Arthue alloneer                                                                                  |
| Out pars treatment Passive - number of upper and lower aligners always the same Active - number of upper and lower aligners may be different Upper jaw only treatment Lower jaw only treatment Aligners' trimming type Standard (soft and hard tissue border) Trimming Including 2-3 mm of gingival tissue Click on the green arrow labeled "C and proceed to fill in the details of the green arrow labeled "C and proceed to fill in the details of the green arrow labeled "C and proceed to fill in the                                                        |                        | Roth laus treatment                                                                                      |
| <ul> <li>Active - number of upper and lower aligners may be different</li> <li>Upper jaw only treatment</li> <li>Lower jaw only treatment</li> <li>Aligners' trimming type</li> <li>Standard (soft and hard tissue border)</li> <li>Trimming including 2-3 mm of gingival tissue</li> <li>Click on the green arrow labeled "C and proceed to fill in the details of the green arrow labeled to fill in the details of the green arrow labeled to fill in the details of the green ar</li></ul>              |                        | Passive - number of upper and lower aligners always the same                                             |
| Opper jaw only treatment     Lower jaw only treatment     Aligners' trimming type     Standard (soft and hard tissue border)     Trimming Including 2-3 mm of gingival tissue     Click on the green arrow labeled "C     and proceed to fill in the details of                                                                                                    |                        | Active - number of upper and lower aligners may be different                                             |
| Aligners' trimming type<br>• Standard (soft and hard tissue border)<br>Trimming including 2-3 mm of gingival tissue<br>Click on the green arrow labeled "C<br>and proceed to fill in the details of                                                                                                    |                        | Upper jaw only treatment                                                                                 |
| Standard (soft and hard tissue border)     Trimming including 2-3 mm of gingival tissue     Click on the green arrow labeled "C and proceed to fill in the details of the green arrow labeled "C and proceed to fill in the details of the green arrow labeled "C and proceed to fill in the d |                        | Alianers' trimming type                                                                                  |
| Click on the green arrow labeled "C<br>and proceed to fill in the details of                                                                                                    |                        | Standard (off and bard tissue border)                                                                    |
| and proceed to fill in the details of                                                                                                    |                        | Trimming including 2-3 mm of gingival tissue Chick on the green arrow labeled "Co                        |
|                                                                                                    |                        | and proceed to fill in the details of t                                                                  |

For doctors who desire full customization and control over their treatment plan, please indicate your preference in the **text** provided. Ensure to include the treatment plan text. Other optional information includes the final desired class, extraction, implants, passive or active aligners, trimming type, and any other relevant details.

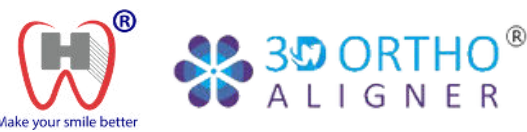

# **Case Submission**

# **Create** Case

Register now through www.wandhtech.com/3dorthoaligners

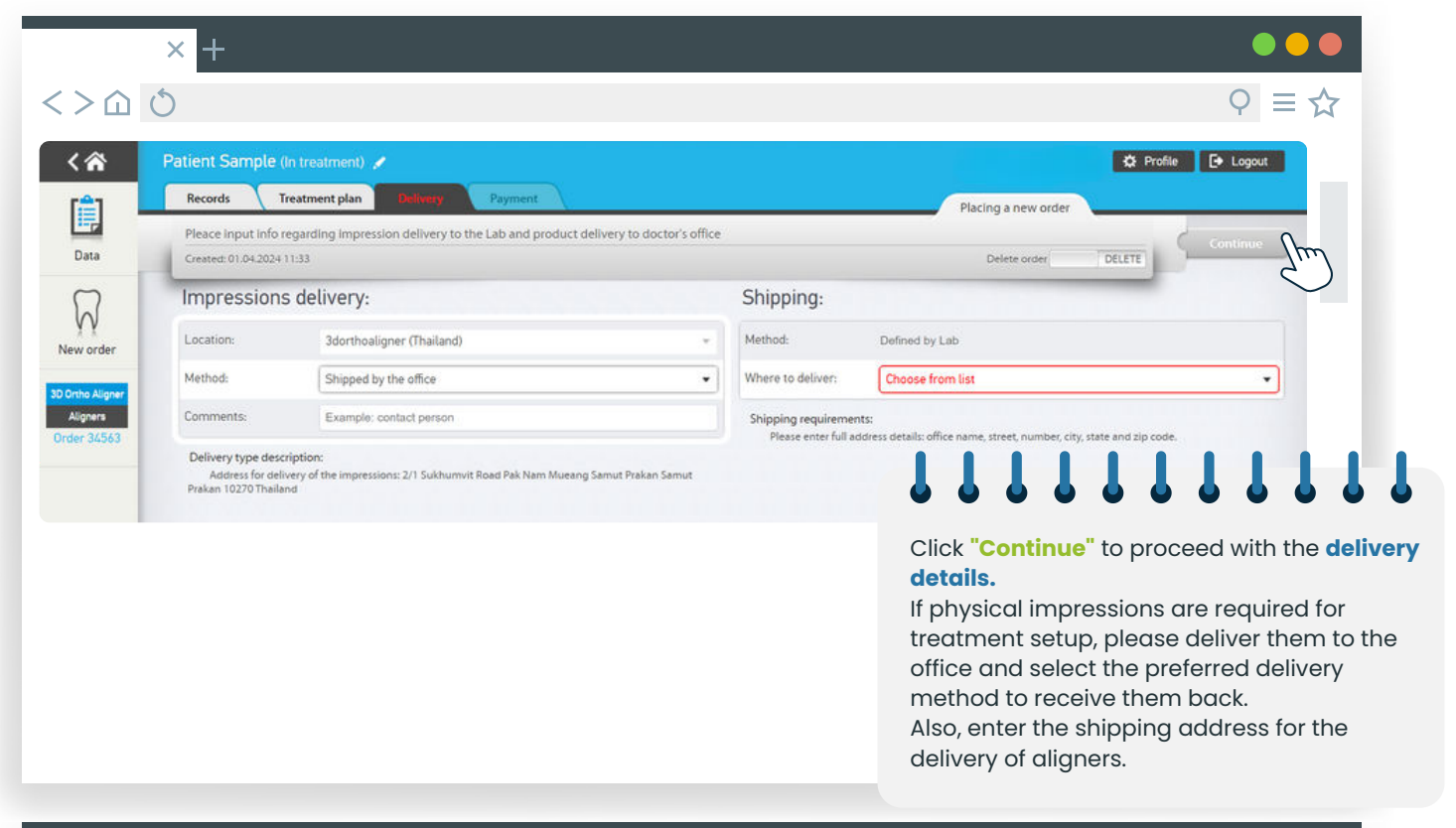

|                                             | × +                                                                         |                                                                             |   |                                                                                                    |
|---------------------------------------------|-----------------------------------------------------------------------------|-----------------------------------------------------------------------------|---|----------------------------------------------------------------------------------------------------|
| <>                                          | Ó                                                                           |                                                                             |   | ♀ ≡ ☆                                                                                                    |
| C A                                         | Patient Sample (<br>Records Tr<br>Please choose, hou<br>Created: 01.04.2024 | In treatment) 🖌<br>reatment plan Delivery Payment<br>w are you going to pay |   | Placing a new order  Placing a new order  Delete order  Delete order  Delete To 2D Ortho Aligner                                       |
| $\overline{\mathcal{Q}}$                    | Order paymer                                                                | it:                                                                         |   |                                                                                                    |
| A A<br>New order                            | Payer:                                                                      | Skip                                                                        | • |                                                                                                    |
| 30 Onthe Aligner<br>Aligners<br>Order 34563 | Means of payment:                                                           | Skip                                                                        | • | Click <b>"Continue"</b> to proceed to the <b>payment</b><br>page.<br>Please note that payment through the<br>website is not available. |
|                                             |                                                                             |                                                                             |   | Choose "skip" for both payment information<br>and means of payment.                                                                    |

Select "Send to 3D Ortho Aligner" and the case has been successfully submitted.

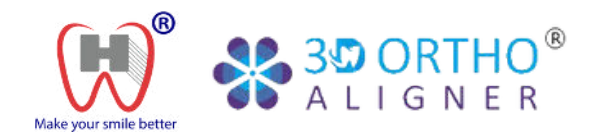

# **Case Approval**

# Treatment Plan

<

E,

Data

New order

D Ortho Aligne Aligners

der 34591

Records

Upper aligners:

Lower aligners: IPR instructions attached Register now through www.wandhtech.com/3dorthoaligners

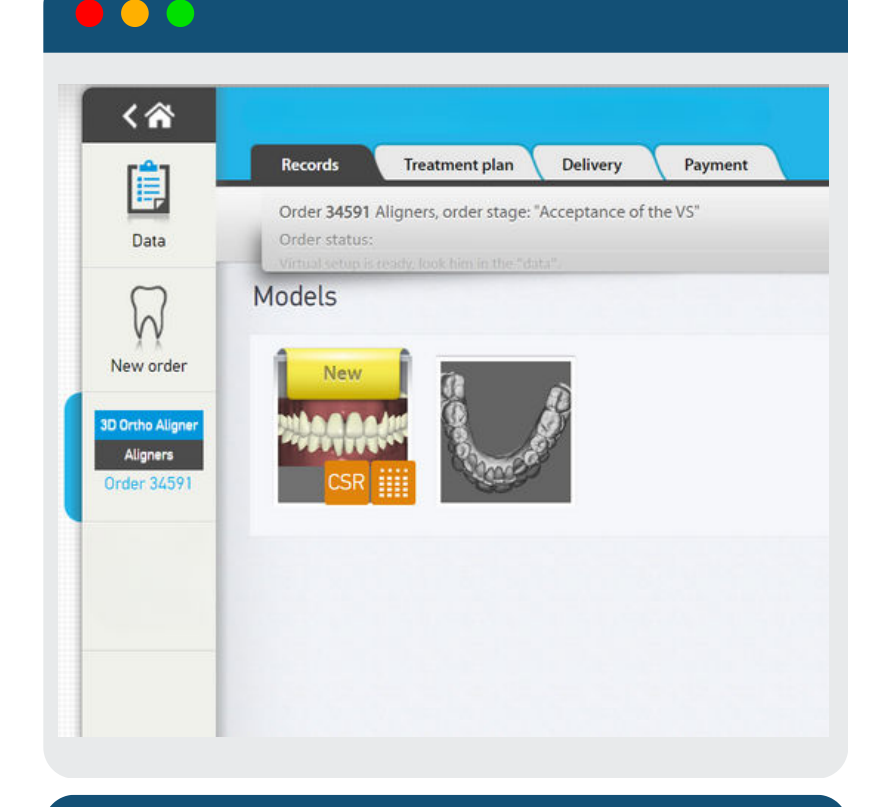

Treatment plan

VSc1

Hit the button for aligners manufactory or virtual set up revision

20

New

Delivery

Payment

the VS"

#### Note

Upon receiving a complete case submission with patient information, the treatment plan will be completed within **one week**. You can view the plan under the case profile.

In the case records, you'll find a **new** setup under models, representing the treatment setup created by our laboratory.

*Click* on the model to access the treatment plan progress, showcasing each aligner in various views.

*Hover* over the model to view the setup version "VSc1" and the number of aligners required for the case.

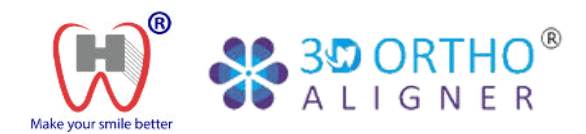

# **Case Approval**

# Treatment Plan

Register now through www.wandhtech.com/3dorthoaligners

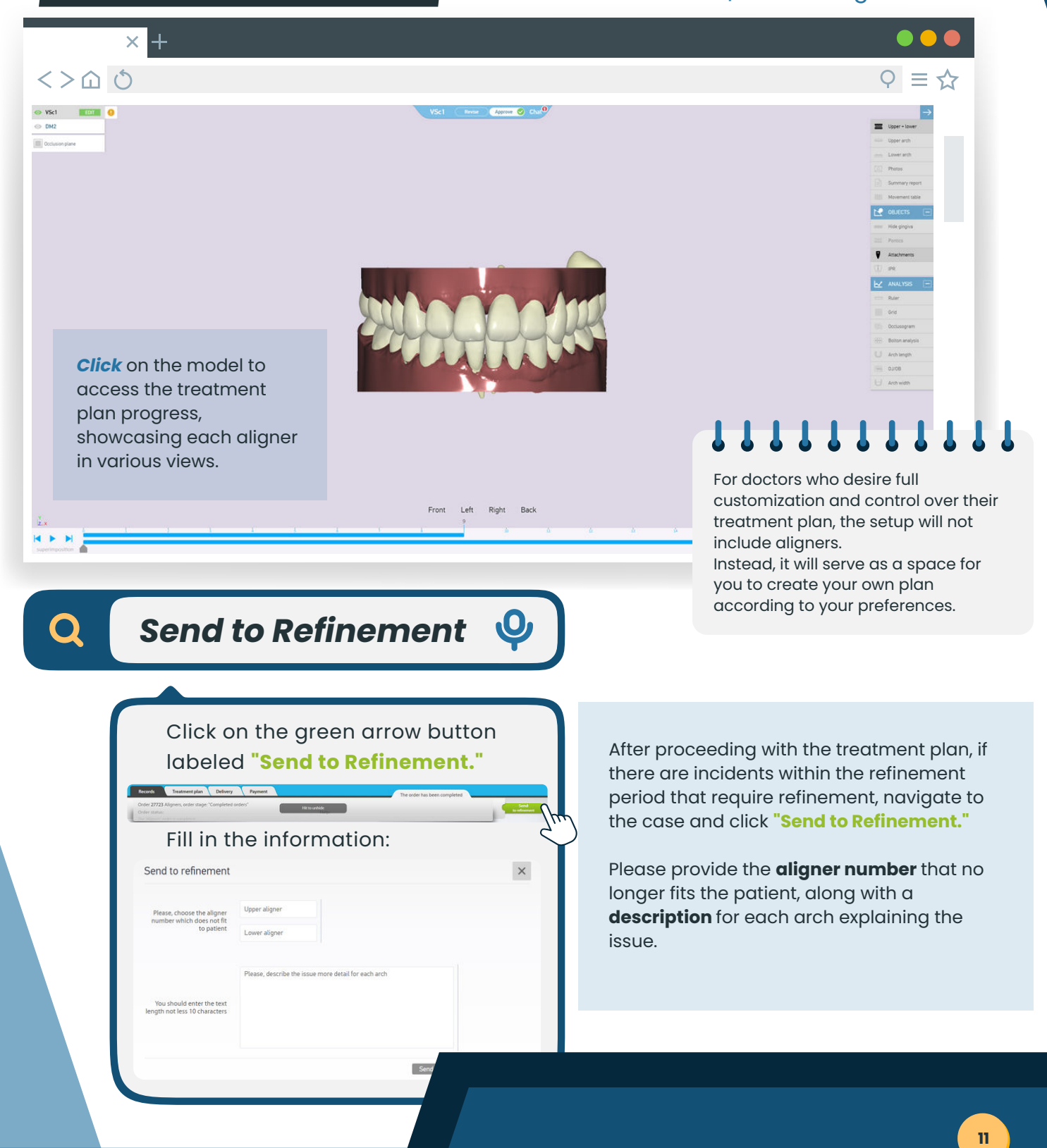

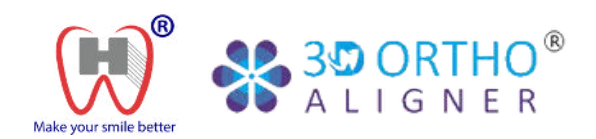

# Case Approval

# **Approve Plan**

VSc1

## Register now through www.wandhtech.com/3dorthoaligners

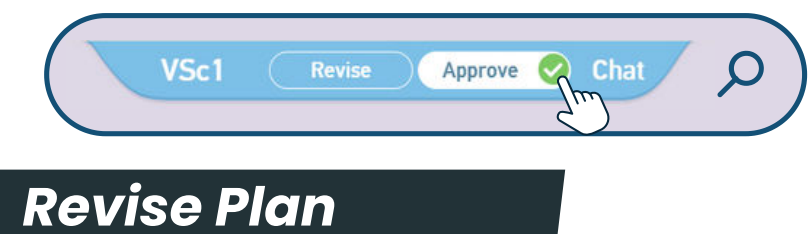

Approve

Chat.

Once you are satisfied with the treatment setup and final predicted results, you can proceed to "Approve" the setup, and we will prepare to manufacture the necessary pieces accordingly.

If you have any changes you'd like to make to the initial treatment plan, simply message the adjustments you require in the chat box. Then, click **"Revise Plan"**, and we will formulate a new treatment plan according to your specifications.

From the chat box, you can also send a **link** specifically designed for patients to view. No edits will be allowed from this link.

## Your treatment, Your choice!

VSc1

Doctors who wish to fully customize their treatment setup from start to finish can indicate their preference in the treatment plan before submitting a case. Additionally, there is an option to customize the plan according to the initial treatment setup provided by our team.

#### PAYMENT FOR ONLY TREATMENT SETUP

Upon receiving a complete case submission, proceed with payment. The treatment plan will be completed within **1 week** after payment confirmation.

#### **PAYMENT FOR ALIGNERS CASE**

After submitting the case, the treatment plan is available within a week at **no cost**. Upon approval, proceed with payment. Once confirmed, aligners will be manufactured and delivered in **2 weeks**.

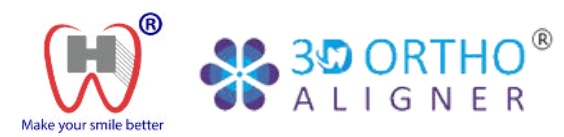

# Do-It-Yourself Case Design

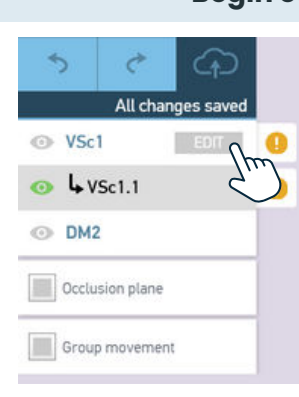

#### Begin editing your own case

Doctors have the flexibility to modify the treatment plan or create a new setup from scratch by selecting **"edit"**.

Subsequently, a subversion will appear, enabling doctors to make any required adjustments.

Additionally, changes can be **undone** and **redone** as needed.

# Alignment

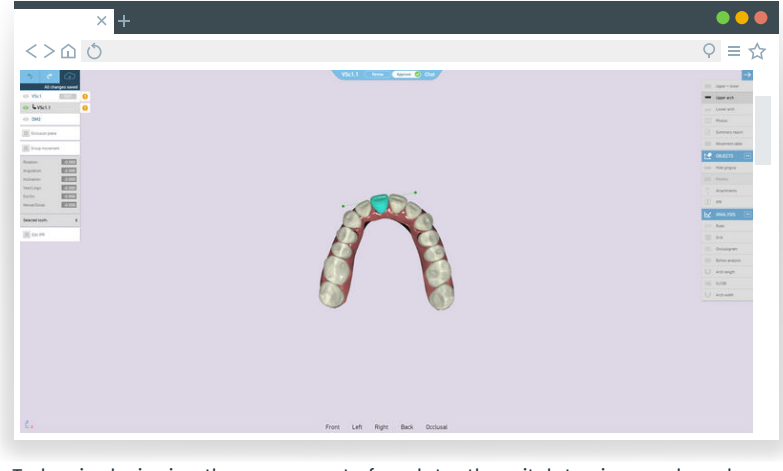

To begin designing the movement of each tooth, switch to view each arch separately for easier maneuvering. Then, select the tooth you wish to adjust.

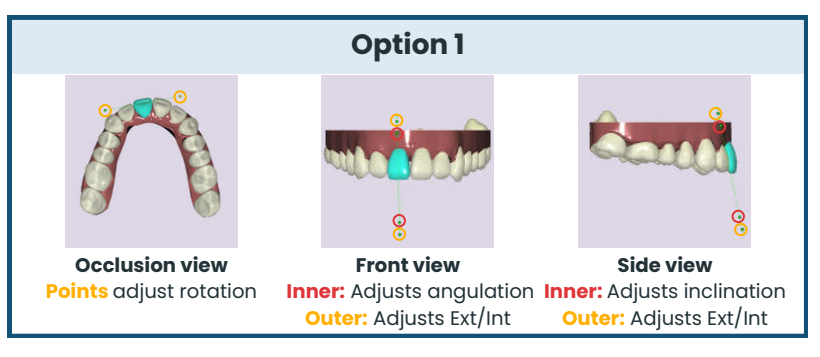

|                     | T               | ools                                              |
|---------------------|-----------------|---------------------------------------------------|
|                     | Upper + lower   | Choose to view either<br>upper or lower arches or |
| (0000)              | Lower arch      | both.                                             |
| 2                   | Photos          | View attached photos                              |
|                     | Summary report  | View IPR and attachments report                   |
|                     | Movement table  | View movement of each<br>individual tooth         |
| 2                   | OBJECTS 📃       | Choose to view either                             |
| (0000)              | Hide gingiva    | upper or lower arches or<br>both.                 |
|                     | Pontics         |                                                   |
| ٧                   | Attachments     | View movement of each<br>individual tooth         |
| $\langle D \rangle$ | IPR             | IPR Planning                                      |
| Ы                   | ANALYSIS -      |                                                   |
|                     | Ruler           |                                                   |
|                     | Grid            |                                                   |
|                     | Occlusogram     | Utilize analysis tools to                         |
|                     | Bolton analysis | access quantitative data                          |
| U                   | Arch length     |                                                   |
|                     | 0J/0B           |                                                   |
| Θ                   | Arch width      |                                                   |

| Optio                                                                                                    | on 2                                                                                                    |
|----------------------------------------------------------------------------------------------------|----------------------------------------------------------------------------------------------------|
| Rotation: -0.50<br>Angulation: -2.0<br>Inclination: -2.000<br>Vest/Lingv: -0.000<br>Ext/Int: -0.600<br>Mesial/Distal: -0.550 | Click on the number<br>you wish to adjust and<br>scroll with a mouse to<br>increase or decrease<br>the value. View the<br>changes in the model<br>until you are satisfied<br>with the result. |

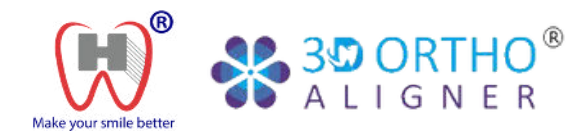

# Do-It-Yourself Case Design

# Attachments

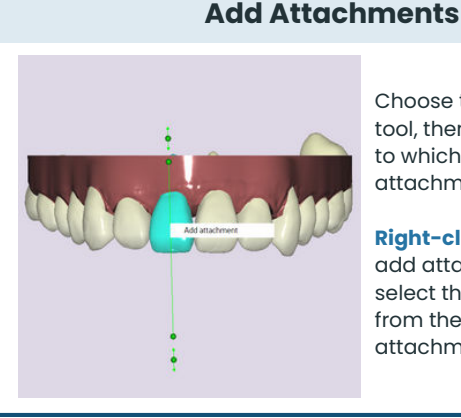

Choose the attachments tool, then select the tooth to which you want to add attachments.

Right-click your mouse to add attachments, and select the appropriate type from the list of available attachment types.

#### **Rotate Attachment**

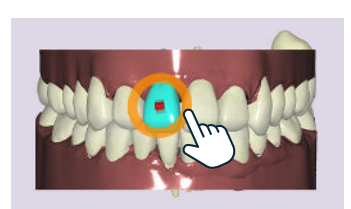

Select the attachment and rotate it by holding the mouse along the orange circle.

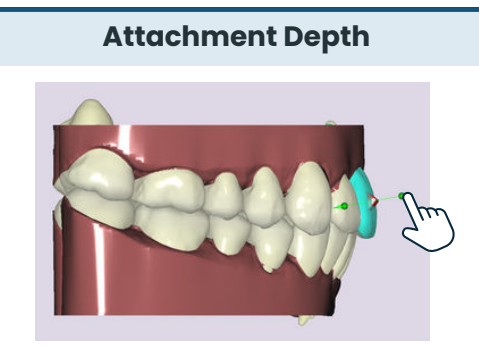

Adjust the protrusion of the attachment by pulling or pushing on the green point.

#### **Delete Attachment**

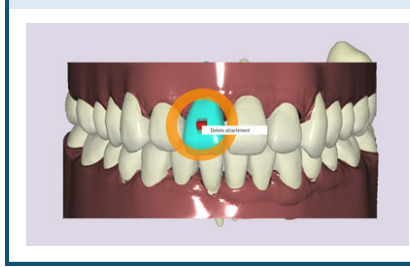

To delete an attachment, simply select it and rightclick to delete.

#### **Move Attachment**

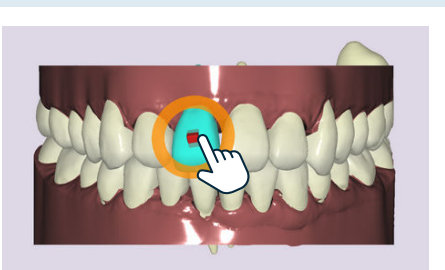

Move the attachment on the tooth by directly dragging it.

### **Attachment Types**

Activator type 0 Activator type 1 Activator type 2 Activator type 3 Activator type 4 Activator type 5 Retention/Latch Extrusion Activator type 8 Activator type 9 Activator type 10 Root tip Wedge upper Wedge lower Left angulation **Right angulation** Body movement Rotation CW Rotation CCW Attachment for dissociation of teeth rows Subtracting of volume for button Cutout for hooks Hook cut out Button Button Power rigde

14

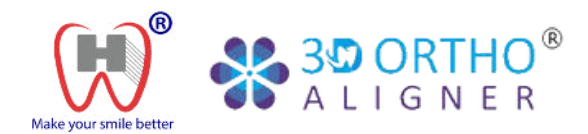

# Do-It-Yourself Case Design

# Interproximal Reduction (IPR)

## When is IPR needed?

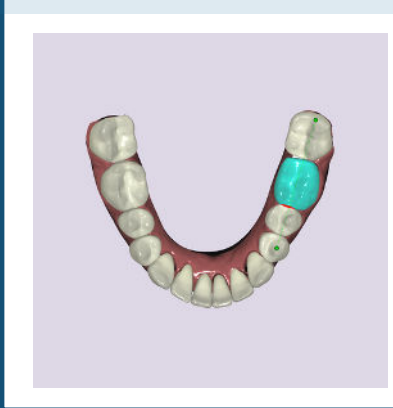

IPR is only recommended to patients who require a small amount of extra space in their dental arches. Only those with moderate crowding should use this method to solve their spatial problems.

Choose the tooth on which you would like to perform IPR.

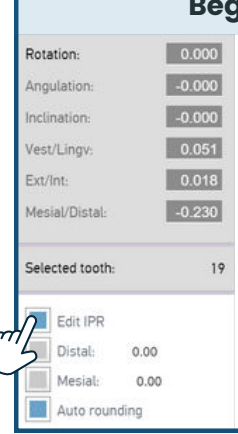

**Perform IPR** 

Begin IPR

Click on **"Edit IPR"** and then choose whether to perform IPR on the distal or mesial side of the tooth.

| Approx        | imate IPR Distance       |
|---------------|--------------------------|
| Rotation:     | 0.000                    |
| Angulation:   | -0.000                   |
| Inclination:  | -0.000                   |
| Vest/Lingv:   | 0.008                    |
| Ext/Int:      | 0.015                    |
| -0.15 -0.1 -0 | .05 -0.201 0.05 0.1 0.15 |

Gradually adjust the **Mesial/Distal** movement by 0.05 mm increments until crowding is resolved. The length of IPR needed can be approximated as

0.05 mm x the number of times clicked.

#### Note

Doctors have the option to design other aspects of the treatment plan and specify IPR requirements separately in the **chat**.

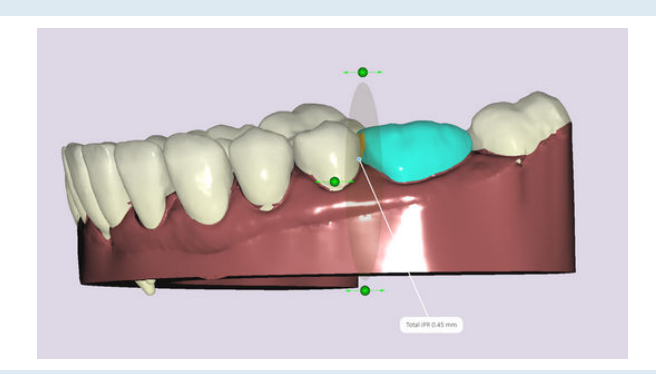

To select the most suitable view for IPR, it is recommended to choose the side view. From there, hold down the right-click on the mouse and drag the screen left or right to move the model around.

Utilize the point on the side to adjust the total IPR length, and use the lower and upper points to adjust the tilt angle of the IPR.

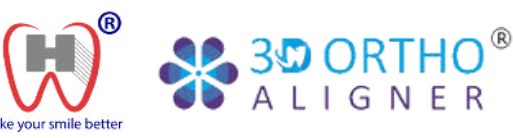

# Equipment & Accessories

# Panda P3 Intraoral-Scanner

Pen-style Operation & Only 228 grams, reducing burden on hands

**Button** Operation Prevent contamination by not touching the screen

9

Intelligent Al Scanning

**Motion Sensing** 

View scanned images without touching the

screen

Aviation Aluminum Alloy

Intelligent
Thermal Management System

## **Technical Specification**

| L | Scanning Technology |
|---|---------------------|
|   | Anti Fog System     |
|   | Accuracy            |
|   | Precision           |
|   | Handpiece Weight    |
|   | Handpiece Dimension |
|   | Handpiece Enclosure |
|   | Scan Field          |
|   | Scan Depth          |
|   | True Color          |
|   | Тір Туре            |
|   | Total Tips          |
|   | Tip Autoclave Cycle |
|   | Calibrator          |
|   | Data Interface      |
|   | Cable Length        |
|   |                     |

|   | ≤15µm                            |  |
|---|----------------------------------|--|
|   | ≤10µm                            |  |
|   | 228 g                            |  |
|   | 216 x 40 x 36 mm                 |  |
|   | Aviation Aluminum Alloy          |  |
|   | 18 x 16 mm                       |  |
| 0 | - 15 mm (Adjustable up to 20 mm) |  |
|   | Full HD                          |  |
|   | 3 Types (N / M / D)              |  |
|   | x 5 (Autoclavable)               |  |
|   | 20 - 50 Times                    |  |
|   | Automatic                        |  |
|   | USB3.0                           |  |
|   | 2 m                              |  |
|   |                                  |  |
|   |                                  |  |

Staring Scanning with Coded Structure Light
Intelligent Heating

## **Computer Specification**

| CPU                 | Dell G15: Intel i7-11800H /<br>12700H / 13650H |
|---------------------|------------------------------------------------|
| RAM                 | 16G / 32G                                      |
| Hard Disk           | SSD 512G or above                              |
| Graphics<br>Card    | RTX2060 / RTX3060 /<br>RTX4060                 |
| Operating<br>System | Windows 10*64 bit<br>or above                  |
| Display             | Resolution 1920*1080                           |
|                     |                                                |
|                     |                                                |

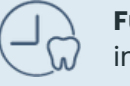

Full Arch Scan in 1 - 2 mins

## Pricing

STL File Scan Service

Panda P3 Intraoral-Scanner

2,000 THB FREE! For 3D Ortho Aligner cases 399,000 THB FREE! Laptop meeting specifications

16

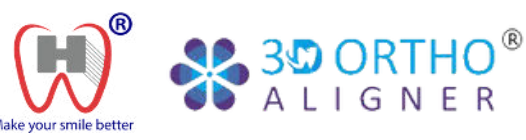

# Equipment & Accessories

# **UNIZ NBEE 3D Printer**

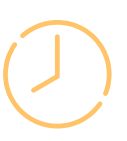

World Record Speed 6 full arches in 5 minutes

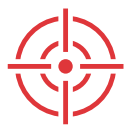

**State-of-art Accuracy** ±50µm, up to 95.05% ±100µm, up to 99.6%

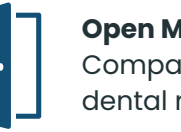

**Open Material** Compatible with 100+ dental resins Features:

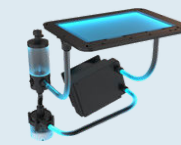

Liquid-cooling System Maintain temperature below 40°C

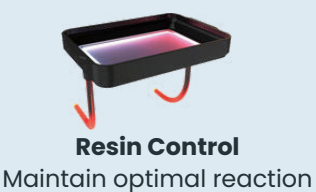

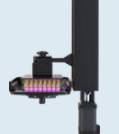

Low-force stereo peeling Micro-stereo composite peeling structures

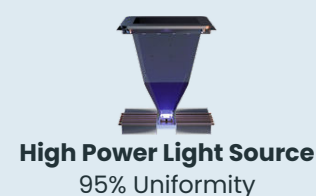

## **Technical Specification**

| Printing Technology | LCD Stereo Lithography                         |
|---------------------|------------------------------------------------|
| Build Volume        | 192 x 120 x 180 mm                             |
| XY Resolution       | 49.8µm                                         |
| Maximum Accuracy    | ±10μm                                          |
| Printing Speed      | Print 6 Full Arches in 5 mins                  |
| Dimensions          | 380 x 380 x 130 mm                             |
| Weight              | 60 KG                                          |
| Power Requirements  | 110V 6A / 220V 3A                              |
| Connectivity        | USB Flash Drive, Wi-Fi, Ethernet               |
| Control Panel       | 7" Touch Screen                                |
|                     |                                                |
| Fricing 550,000 THB | <b>FREE!</b> 5 DOTTIES OF WATER-WASNABLE RESIN |

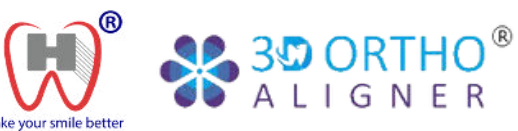

# Equipment & Accessories

# Dental Model Resin

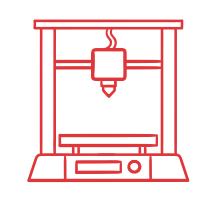

3D printing resin designed for DLP/LCD systems with a light source ranging from 386 to 405 nm for the production of highly detailed models.

### **Hazard Statements:**

- May cause skin irritation or allergic skin reaction.
- Causes serious eye damage.
- May cause respiratory irritation if inhaled, leading to asthma symptoms or breathing difficulties with longterm exposure.

## **Precautionary Statements:**

- Avoid breathing gas/mist/vapor/spray.
- Wash skin thoroughly after handling.
- Wear protective gloves, clothing, and eye protection.
- If in eyes, rinse continuously with plenty of water for several minutes.
- If on skin or hair, wash with plenty of soap and water.

#### Storage:

- Store the resin in a dark, cool, and dry place.
- Avoid exposure to heat and light.

Pricing

3,500 THB / 1 kg

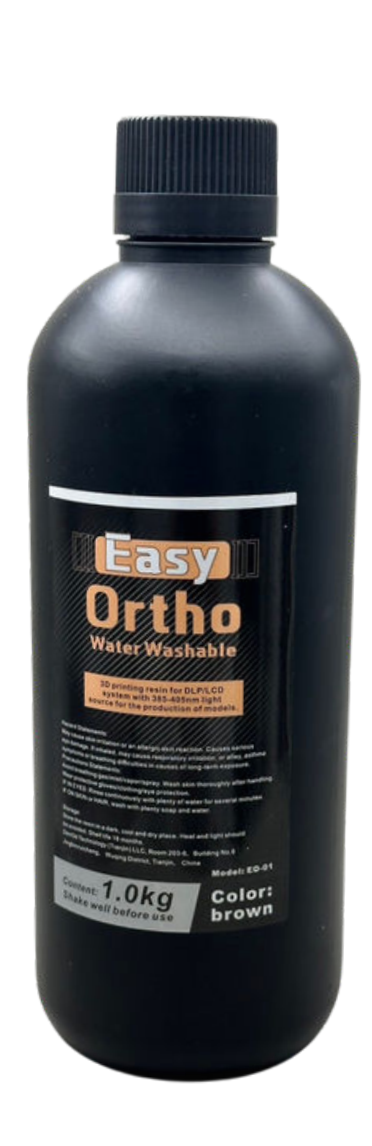

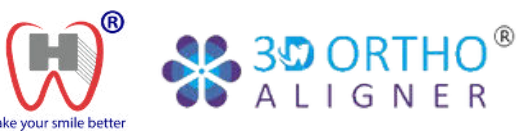

# Equipment & Accessories

# **UV Resin Curing Station**

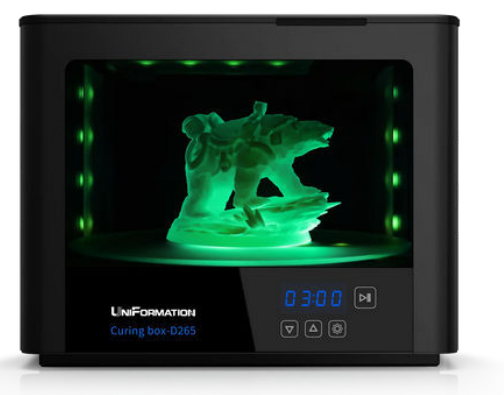

Pricing

UV Resin Curing Station 15,000 THB

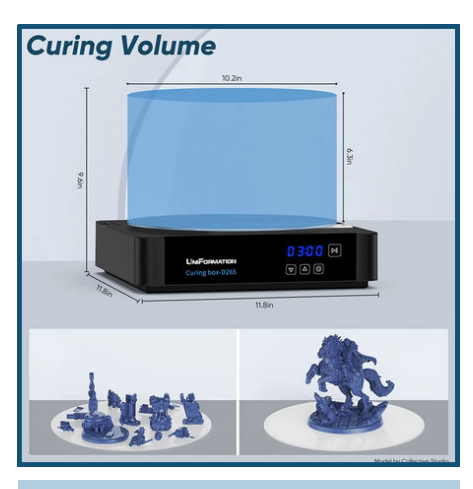

Large Curing Station Excels in curing large-sized models or processing models in batches quickly, making it an ideal choice for professional resin 3D printing applications.

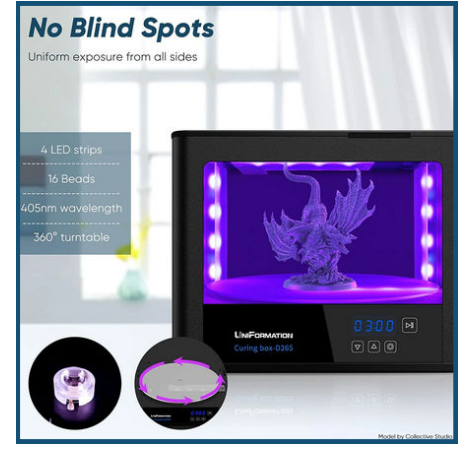

**No Blind Spots** Ensures even curing, imparting a glossy finish and durability to resin prints while preventing over-curing and under-curing.

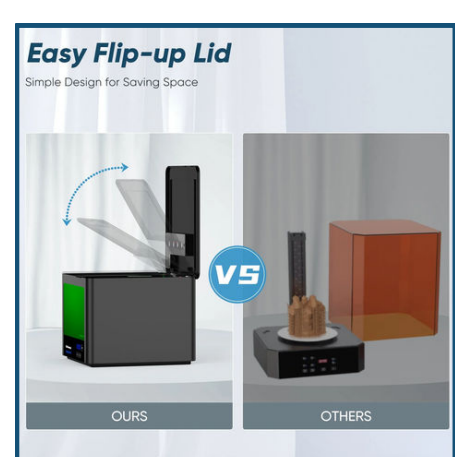

300 x 300 x 250 mm

400 x 400 x 350 mm

9 kg

Default option is 10 mins

400 - 405 nm

4 strips, 16 lights

Input 110/220V Output 24V

50/60 Hz

60 W

**Easy Flip-up Lid** Features a vertical flip-up lid for convenient side-by-side working. Its durable quality blocks up to 99% UV light, simplifying your resin 3D printing workflow.

**Technical Specification** 

**Product Size** 

Package Size

**Digital Timer** 

Wavelength

**UV Lights** 

Voltage

Power

Frequency

Package Weight

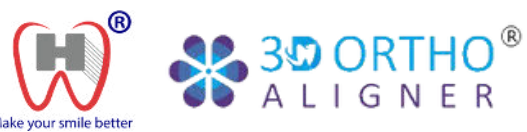

# Equipment & Accessories

# Zendura

## Zendura FLX

Zendura *FLX aligners* offer a perfect blend of gentle yet firm teeth movement over 7-14 days as prescribed.

#### Zendura A

Zendura A **post-treatment retainers** offer superior durability, clarity, and stain resistance, ensuring long-term satisfaction for both doctors and patients.

# **Ultrasonic Cleaner**

## **Technical Specification**

#### Voltage 127V and 220V 50 / 60 Hz Frequency Power 124V 260W and 220V 300W Tank Volume 6 L 35,000 Hz Ultrasonic Frequency 323 x 205 x 99 mm **Tub Dimensions** Washer Dimensions 534 x 305 x 244 mm 575 x 370 x 325 mm Inner packaging Net Weight 7.9 kg

## Features

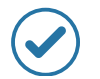

Performs automated ultrasonic cleaning in the deep structure of instruments, where manual mechanical washing cannot reach.

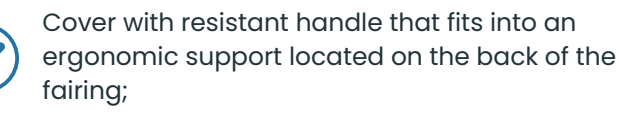

6.0 liter SUS 304 steel ultrasonic tank, sized for instruments up to 340mm.

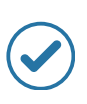

PVC hanging basket with a long folding handle that favors drainage and a short metallic handle that facilitates handling of loads.

## Pricing

Pricing

Zendura FLX

or Zendura A

Zendura FLX

Sharet dimension (460) # (SOUR) and ( on scaled edge of full pouch.

Ultrasonic Cleaner (5L) **16,000 THB** 

3,000 THB

Zendura

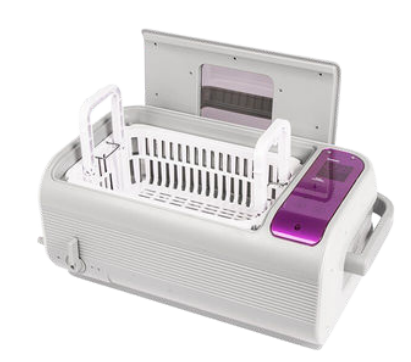

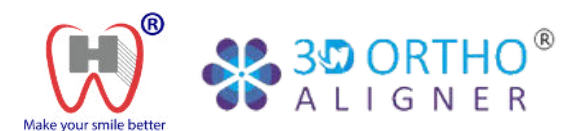

# **Contact Us**

• Phone

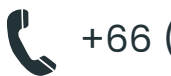

+66 (0)2 023 5448

Message

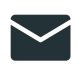

contact@wandhtech.com

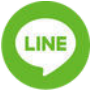

@wandhtech

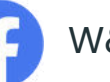

W&H Tech

[O]wandhtech

Website

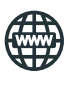

www.wandhtech.com/3dorthoaligners

# Address

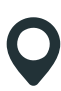

## W&H Tech Co., LTD.

2/1 Sukhumvit Rd, Pak Nam, Mueang Samut Prakan, Samut Prakan, 10270 Thailand

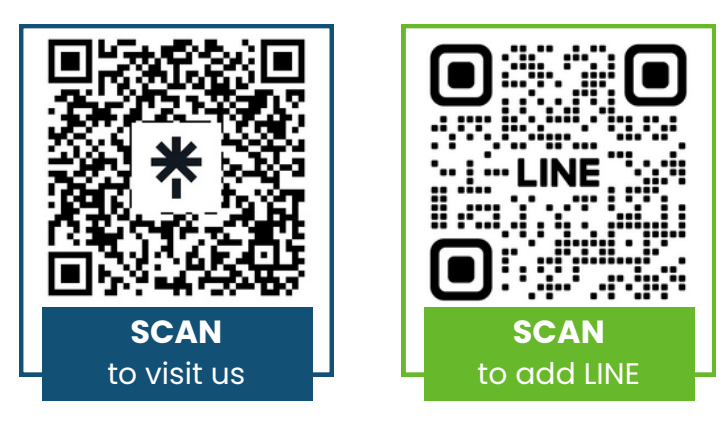